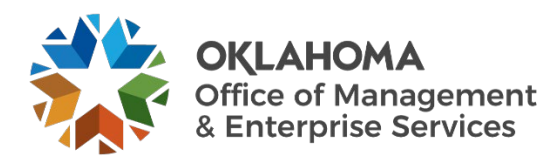

## Submitting a SNOW ticket for an Audit/Assessment request

## **Overview**

This document provides steps for state agencies in the State of Oklahoma's security infrastructure to submit a ServiceNow (SNOW) request for an Audit/Assessment.

## Procedure

Step 1: Log into OMES ServiceNow portal.

Step 2: Select Catalog at the top of the page (Figure 1).

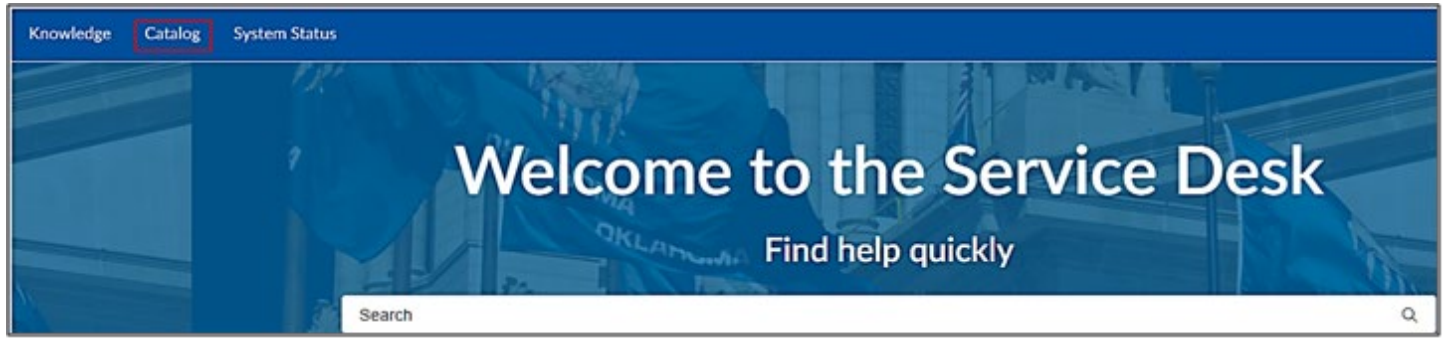

Figure 1. Service Desk Welcome Page.

| <b>Step 3</b> : Select <b>Risk, Assessment &amp; Compliance</b> from the catalog filters on the left navigation pane (Figure 2). | Catalog filters                 |
|----------------------------------------------------------------------------------------------------|---------------------------------|
|                                                                                                    | Administration                  |
|                                                                                                    | ⊕ Capital Asset Management (C   |
|                                                                                                    | ⊕ Central Purchasing (CP)       |
|                                                                                                    |                                 |
|                                                                                                    | Grants Management Office        |
|                                                                                                    | Human Capital Management        |
|                                                                                                    | ⊞ Information Services (IS)     |
|                                                                                                    | Outreach                        |
|                                                                                                    | □ Risk, Assessment & Compliance |
|                                                                                                    | Compliance                      |

Figure 2. Catalog Filters.

**Step 4:** The catalog displays the choices for Risk, Assessment & Compliance.

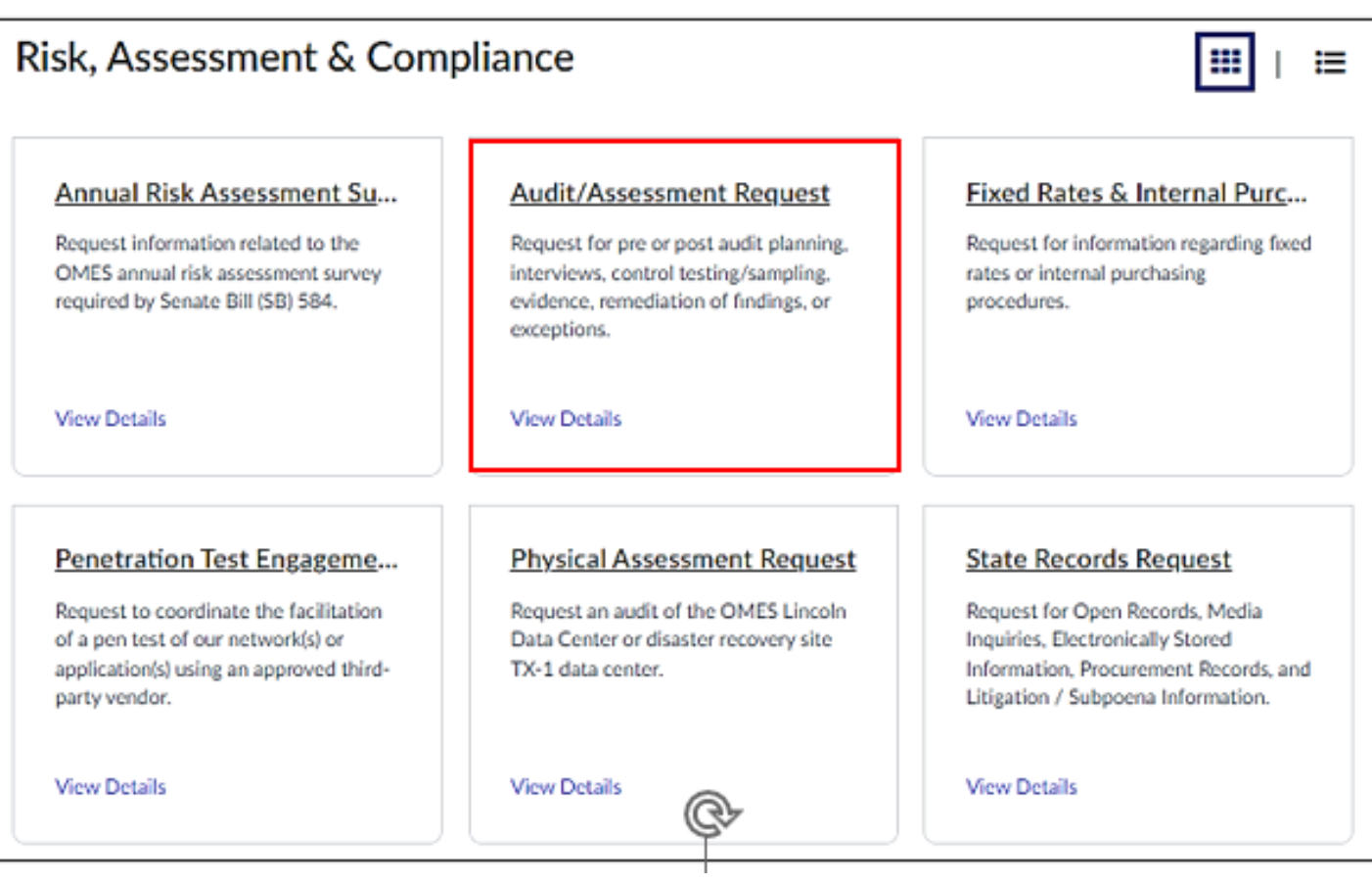

Figure 3. Select from RAC Catalog.

**Step 5**: Select **Audit/Assessment Request** from the catalog (Figure 3).

- A. Complete the Audit/Assessment Request required fields to submit the ticket (Figure 4).
  - i. Requested by drop down box Select the name of the person submitting the request.
  - ii. Short Description text field Enter Agency name/audit request.
  - iii. Under the Description field include:
    - a. Description of the request.
    - b. Paperclip icon Add Attachments Attach a copy of the questionnaire, if applicable.

**B.** Once all required fields are complete, select **Submit** and a ticket will be automatically generated to the Risk, Assessment & Compliance (RAC) team to facilitate the request.

| Audit/Assessment Request                                                                                                    |    |
|----------------------------------------------------------------------------------------------------|----|
| Request for pre or post audit planning, interviews, control testing/sampling, evidence, remediation of findings, o<br>exceptions. | or |
| * Indicates required                                                                                                    |    |
| *Requested By                                                                                                    |    |
| <b>9</b> ×                                                                                                    | *  |
| *Short Description                                                                                                    |    |
| *Description                                                                                                    |    |
| Attachments 🚱                                                                                                    |    |
| Do not upload audit reports. To attach a second document, use the add attachments button at the bottom of the form.               | ×  |
| Upload                                                                                                    |    |
| Add attachments                                                                                                    |    |

Figure 4. Complete the Request.